## Aktualizacja aplikacji LarkMap

- 1) Należy wejść na stronę <u>www.larkmaps.pl</u>.
- 2) Zalogować się do systemu podając swój login i hasło.

| Logowanie        |                                  |
|------------------|----------------------------------|
| Login / E-mail*: |                                  |
| Hasio*:          | llie pamiętasz hasła?<br>Zaloguj |
| *- pola obowiązk | owe                              |

Jeżeli nie posiadamy jeszcze założonego konta, należy wejść do zakładki "Rejestracja użytkownika" wypełnić dane w formularzu i kliknąć przycisk "Rejestruj", po tej operacji możemy się zalogować do systemu podając login oraz hasło.

| Rejestracja użytł                                                                                                 | kownika   |  |
|----------------------------------------------------------------------------------------------------|-----------|--|
| Login / E-mail*:<br>Hasło*:<br>Powtórz hasło*:<br>Klucz licencyjny:<br>Numer telefonu:<br>Telefon do przyjaciela: |           |  |
| * - pola obowiązkowe                                                                                              | Kejestruj |  |

3) Aby sprawdzić czy dla posiadanego przez Ciebie produktu jest dostępna aktualizacja należy wejść do zakładki "Aplikacja" a następnie kliknąć "Twoje aplikacje", po wykonaniu tych czynności ukażę się oferta dostępnych aktualizacji do pobrania.

| Twoje aplikacje          | Twoje aplikacje                   |                                                 |                                                            |
|--------------------------|-----------------------------------|-------------------------------------------------|------------------------------------------------------------|
| Dodanie aplikacji        | Lark Map<br>Klucz licencyjny      |                                                 |                                                            |
| Rejestrowanie urządzenia | Numer seryjny<br>Najnowsza wersja | A1100525<br>Lark Map 1.4, 25.05.2010            |                                                            |
| Aktywacja danych         | Dane przypisane do ap             | vlikacji:<br>Polska Lark                        |                                                            |
|                          |                                   | Najnowsza wersja<br>Wersja, która możesz pobrać | Polska 11.2, 17.03.2011<br>Polska 11.2, 17.03.2011 pobjerz |
|                          |                                   | Data ostatniei reiestracii                      | 13.03.2011                                                 |
|                          |                                   | Ostatnio zarejestowane dane                     | Polska Lark 10.5                                           |
|                          |                                   | Ostatnio zarejestowana aplikacja                | Lark Map 1.5                                               |
|                          |                                   | Aktualizacje dostępne do dnia                   | 11.06.2011                                                 |
|                          |                                   | Turystyka Lark                                  |                                                            |
|                          |                                   | Najnowsza wersja                                | Turystyka 11.2, 17.03.2011                                 |
|                          |                                   | Wersja, którą możesz pobrać                     | Turystyka 11.2, 17.03.2011 pobierz                         |
|                          |                                   | Data ostatniej rejestracji                      | 13.03.2011                                                 |
|                          |                                   | Ostatnio zarejestowane dane                     | Turystyka Lark 10.5                                        |
|                          |                                   | Ostatnio zarejestowana aplikacja                | Lark Map 1.5                                               |
|                          |                                   | Aktualizacje dostępne do dnia                   | 11.06.2011                                                 |
|                          |                                   |                                                 |                                                            |

 Należy kliknąć na przycisk "pobierz", aby ściągnąć aplikacje na swój komputer, następnie po pobraniu należy ją uruchomić. W celu kontynuacji należy wybrać lokalizację, w której zostanie zainstalowana aktualizacja.

| 🛃 Lark / | Map Update                                        |       |
|----------|---------------------------------------------------|-------|
| ×        | Extract to:<br>C:\LarkMap\LarkMap_1498_Dane_11.2\ |       |
| In       | fo Start                                          | Close |

- 5) Po uruchomieniu Lark Map Manager, podłącz do komputera:
  - urządzenie (PNA, PNA/PDA) za pomocą kabla połączeniowego USB( w trybie ActiveSync lub DiskMode/Dysk wymienny)

lub

• czytnik kart z kartą pamięci (SD).

| Podłącz do komputera:<br>- urządzenie (PDA, PNA/PND) za pomocą kabla<br>połączeniowego USB (w trybie ActiveSync lub DiskMode<br>- czytnik kart z kartą pamięci (SD). | ), |
|----------------------------------------------------------------------------------------------------|----|
| Wybierz                                                                                                    |    |
| 💿 Instaluj aktualizację.                                                                                                    |    |
| O Rejestruj dane.                                                                                                    |    |
| O Importuj POI.                                                                                                    |    |
|                                                                                                    |    |

- 6) Wybierz opcję "Instaluj aktualizacje" a następnie kliknąć "Dalej".
- 7) Na wyświetlonej stronie należy wprowadzić adres e-mail i klucz licencyjny do niego przydzielony, a następnie kliknąć "Dalej".

| Wprowadź dane rejestracyjne |                           |  |  |
|-----------------------------|---------------------------|--|--|
| Adres e-mail                | adres@email.pl            |  |  |
| Klucz licencyjny            | xxxx - xxxx - xxxx - xxxx |  |  |

8) Jeśli urządzenie podłączone jest w trybie ActiveSync należy wybrać miejsce instalacji "ActiveSync" i wskazać odpowiednią pamięć. Jeśli podłączona jest karta należy wybrać opcje "Dysk Wymienny". Następnie kliknąć "Dalej".

| -Wybierz miejsce inst          | talacji                                               |                                                                                                    |                                                                                                    |  |
|--------------------------------|-------------------------------------------------------|----------------------------------------------------------------------------------------------------|----------------------------------------------------------------------------------------------------|--|
| <ul> <li>ActiveSync</li> </ul> | Urządzenie PNA/                                       | Urządzenie PNA/PND: lark_freebird_43WCAM                                                                                      |                                                                                                    |  |
|                                | ResidentFlash                                         | 604.76 MB/867.0                                                                                                    | ~                                                                                                    |  |
| 🔘 Dysk logiczny                | E:\                                                   | 1.83 GB/1.83 GB                                                                                                    | *                                                                                                    |  |
|                                | Wybierz miejsce insi     ActiveSync     Dysk logiczny | Wybierz miejsce instalacji         ActiveSync         Urządzenie PNA/         ResidentFlash         Dysk logiczny         E:\ | Wybierz miejsce instalacji         ActiveSync         Urządzenie PNA/PND: lark_freebird_43WC         ResidentFlash         604.76 MB/867.0         Dysk logiczny         E:\ |  |

 Na następnej stronie znajdują się elementy do zainstalowania/zaktualizowania, ewentualnie elementy, które chcesz usunąć. Wybrać odpowiednie elementy i kliknąć "Dalej".

| Aktualizacja:<br>Aplikacja: Navigo 9.3 [2009-11-27, AA091014]<br>Dane: Polska 9.5 [2009-10-20, PLSDN11950]<br>Dane: Turystyka 9.5 [2009-10-30, TRPLN00950] |             | Na wybranym urządzeniu znajduje się:<br>Aplikacja: Navigo 9.2 [9,2,300,1297, AA090831]<br>Dane: Turystyka 9.2 [2009-06-25, TRPL906149]<br>Dane: Dane Nierejestrowalne [2009-07-22, 35546189<br>Dane: Polska 9.4.1 [2009-09-23, PLW5N07941] |                         |  |
|----------------------------------------------------------------------------------------------------|-------------|----------------------------------------------------------------------------------------------------|-------------------------|--|
| Wybierz elementy do zainstalowania/zaktu                                                                                                    | alizowania: | Wybierz elementy do usu                                                                                                    | nięcia*:                |  |
| Aplikacja: Navigo                                                                                                    | 44.94 MB    | 🖌 Aplikacja: Navigo                                                                                                    |                         |  |
| ✔Dane: Polska                                                                                                    | 154.64 MB   | 🔽 Dane: Polska                                                                                                    |                         |  |
| Dane: Turystyka                                                                                                    | 10.68 MB    | 🔽 Dane: Turystyka                                                                                                    |                         |  |
| Komunikaty krajoznawcze [PL]                                                                                                    | 108.12 MB   | Komunikaty krajoznav                                                                                                    | vcze [PL]               |  |
| 🔽 Instaluj całość                                                                                                    |             | Wymagana pamięć:                                                                                                    | 0.00 kB                 |  |
|                                                                                                    |             | Miejsce instalacji:                                                                                                    | dysk wymienny           |  |
|                                                                                                    |             |                                                                                                    | H:\[1003.50 MB/1.85 GB] |  |

Ekran zawiera następujące okna:

- a) **Aktualizacje** znajdują się tutaj informacje o wersji instalowanych danych
- b) **Na wybranym urządzeniu znajduje się** informacje na temat wersji aktualnie zainstalowanych danych
- c) Wybierz elementy do zainstalowania/zaktualizowania

   wybór elementów do instalacji/aktualizacji wybranie elementu skutkuje usunięciem aktualnie zainstalowanej wersji(równoznaczne z zaznaczeniem równoważnego elementu z "Wybierz elementy do usunięcia")
- d) Wybierz elementy do usunięcia zaznacz elementy, które zostaną usunięta z karty
- e) **Instaluj całość** zaznacz, jeśli chcesz zaktualizować wszystko.
- Przed rozpoczęciem instalacji zostanie wyświetlony komunikat: Zaznaczone elementy zostaną zainstalowane. Czy kontynuować?. W celu rozpoczęcia procesu należy kliknąć "Tak".
- 11) W ostatnim kroku należy wybrać urządzenie z którym należy powiązać aplikację.

| Wybierz urządzenie, do którego przywiązać wybrane zestawy danych |  |
|------------------------------------------------------------------|--|
| ✓ Urządzenie: nazwa urządzenia<br>Karta pamięci: SDMMC           |  |

12) Koniec aktualizacji oznajmiany jest komunikatem: *Zakończono pomyślnie i Rejestracja zakończona pomyślnie.*